- 1. Introduction to Page Borders:
  - Page Borders are decorative elements that can be added around the edges of a document's pages to enhance their appearance.
  - They can be used to frame content, separate sections, or add visual interest to the document.
- 2. Inserting Page Borders:
  - To insert a page border, users can navigate to the "Design" tab in the Ribbon and click on the "Page Borders" button.
  - Word provides options for choosing border styles, line widths, colors, and artistic effects to customize the appearance of the page border.
- 3. Choosing Border Style:
  - Users can choose from various border styles, including solid lines, dashed lines, double lines, or custom line styles.
  - Word offers a gallery of pre-designed border styles, or users can create custom border styles using the "Custom" option.
- 4. Customizing Border Settings:
  - Users can customize border settings by adjusting options such as line width, color, and padding.
  - Word provides options for setting the distance between the border and the document's content, ensuring proper alignment and spacing.
- 5. Applying Artistic Effects:
  - Word offers artistic effects for page borders, allowing users to add decorative elements such as shadows, reflections, and 3D effects.
  - Artistic effects can enhance the visual appeal of the page border and create a more dynamic and visually engaging design.
- 6. Setting Border Placement:
  - Users can choose where to apply page borders, including around the entire document, individual pages, or specific sections.
  - Word provides options for applying borders to different sections of the document using section breaks.
- 7. Removing Page Borders:
  - To remove a page border, users can navigate to the "Design" tab in the Ribbon, click on the "Page Borders" button, and choose the "None" option.
  - Removing a page border restores the default borderless layout to the document's pages.
- 8. Previewing Page Borders:
  - Word provides a live preview feature that allows users to preview different page border options before applying them to the document.
  - Users can hover over different border styles in the Page Borders dialog box to see a real-time preview of how the border will look on the document's pages.

- 9. Compatibility and Printing Considerations:
  - When choosing page borders, users should consider compatibility with different devices and printing requirements.
  - Some border styles may not display accurately on all devices or may affect the document's readability when printed, so users should test border styles before finalizing the document.

10. Conclusion:

- Page Borders are a versatile feature in Microsoft Word for adding decorative elements to documents and enhancing their visual appeal.
- By effectively using page border options, users can create visually engaging documents that capture the reader's attention and convey professionalism.